## Kako da knjižim račun s više osnovnih sredstava?

Zadnje ažurirano16/08/2024 11:07 am CEST

Prilikom knjiženja ulaznog računa za svako osnovno sredstvo unosimo novi rashod kojeg vežemo za pojedino osnovno sredstvo.

- 1 Zaglavlje računa unesemo kao i kod svih ulaznih računa.
- 2 Na unosu rashoda biramo rashod s vrstom rashoda **Osnovno sredstvo**.
- 3 Unesemo osnovno sredstvo kako je opisano OVDJE.
- 4 Prilagodimo iznose osnovice i PDV-a jer ih program na prvi rashod

prenese prema iznosu upisanom u zaglavlju računa.

- 5 Kliknemo **Spremi i novo** i ponovimo korake od 2 do 4.
- 6 Kad unesemo sve rashode, račun **potvrdimo**.

## Što pripremi program?

Ulazni račun s pet osnovnih sredstava imat će 5 rashoda i svaki će biti vezan uz svoje osnovno sredstvo.

Program pripremi knjigovodstvenu temeljnicu ulaznog računa i temeljnicu osnovnog sredstva sukladno odabranom prijenosu u upotrebu.

Sukladno odabiru vrste rashoda, račun će se pravilno upisati u poreznu evidenciju (PDV obrazac).